Q: The roof in your Bird Curator's office sprang a leak and the notebook with the printed Specimen Reports for the Aviary is unreadable. Reprinting all those reports one by one will take ages.

## A: Use Multiple Specimen Report!

When selecting to print a Specimen Report you are not limited to only one record! You can enter as many records as you would like printed. Remember to select your filters properly as they will all be printed with what you select. Choose to Run Report and go on to something else, like visiting the Aviary!

Many thanks to Ken Naugher from Montgomery Zoo, who submitted this tip!

**ZIPPING THROUGH ZIMS!** 

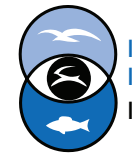

International Species Information System Information made easy.

| GAN<br>Birth Date Range<br>From Date To Date C<br>Taxonomy<br>Filter By Taxonomy<br>Include Taxon Below<br>Animal Global Status<br>Please Select<br>Animal Global Status<br>Please Select                                                                                                    |                     |                                |          | - Global      | Local             |            | 2    |
|----------------------------------------------------------------------------------------------------|---------------------|--------------------------------|----------|---------------|-------------------|------------|------|
| Birth Date Range       From Date       To Date       Image: Current Animals       Image: Current Animals         Taxonomy       Filter By Taxonomy       Image: Current Animals       Image: Current Animals                                                                                                    |                     |                                | _        | I All Anin    | nals              |            | 1    |
| Barth Date Range From Date To Date Owned and On Site Taxonomy Filter By Taxonomy  Animal Type Please Select Animal Global Status Please Select                                                                                                    | KIN .               |                                |          | Current       | Animals 😲         |            |      |
| Taxonomy     Filter By Taxonomy       Include Taxon Below     Image: Constraint of the state of the state of the stat                                                                                                    | rth Date Range      | From Date 🖪 To Date            | <b>•</b> | ☑ Owne        | d and On Site     |            |      |
| Include Taxon Below<br>Animal Type<br>Animal Global Status<br>Please Select<br>Animal Global Status<br>Please Select<br>Animal Global Status<br>Animal Global Status<br>Please Select<br>Animal Global Status<br>Animal Global Status<br>Animal | axonomy             | Filter By Taxonomy             | Q        | Owne          | d, but Off Site   |            |      |
| Animal Global Status Please Select                                                                                                    | clude Taxon Below   | 2                              |          | C On Si       | te, but not Owned | 1          |      |
| Animal Global Status Please Select                                                                                                    | nimal Type          | Please Select                  | *        | Current       | Incomplete Acces  | sions 🥸    |      |
|                                                                                                    | nimal Global Status | Please Select                  | -        |               |                   |            |      |
| Aviary X P Include Sub-Enclosures                                                                                                    | irrent Enclosure    | Aviary ×                       | P        | nclude Sub-Ei | nclosures         |            | ļ    |
| Sex Type Please Select 💌                                                                                                    | х Туре              | Please Select                  | *        |               |                   |            |      |
| Q Search ØR                                                                                                    |                     |                                |          |               | (                 | Search 🛷 F | lese |
| Animal ID Preferred ID Animal Type Scientific N., Common N., Sex Date of Birth Current En.,                                                                                                    | Animal ID Prefer    | ed ID Animal Type Scientific N | Common N | Sex           | Date of Birth     | Current En |      |

✓You can quickly find the records you want to print by using the "lookup" feature available in the Animal(s) field.
Here we are looking for all current animals physically at our institution that are housed in the Aviary.

|   |           |              |             |                 |             |        |               |            | ( |
|---|-----------|--------------|-------------|-----------------|-------------|--------|---------------|------------|---|
|   |           |              |             |                 |             |        |               |            | ¥ |
|   | Animal ID | Preferred ID | Animal Type | Scientific N    | Common N    | Sex    | Date of Birth | Current En |   |
| 1 | MIG12-298 | [GREENVI     |             | Aratinga sol    | Sun conure  | Female | Jan 01, 2005  | ~          |   |
| V | MIG12-287 | [GREENVI     |             | Icterus icterus | Troupial    | Male   | Oct 17, 2004  | ~          |   |
| V | 13118328  | [GREENVI     |             | Aratinga sol    | Sun conure  | Male   | Aug 25, 2002  | ~          |   |
| V | 8828410   | [GREENVI     |             | Icterus icterus | Troupial    | Female | Jun 25, 2000  | ~          |   |
| V | TCW14-20  | [GREENVI     |             | Psarocolius     | Crested oro | Male   | Jul 12, 2014  | ~          |   |
| V | MIG12-298 | [GREENVI     |             | Cyanocora       | Plush-crest | Male   | May 08, 2008  | ~          |   |
| V | MIG12-284 | [GREENVI     |             | Pauxi pauxi     | Northern he | Male   | Aug 26, 2009  | ~          |   |
|   |           |              |             |                 |             |        |               |            |   |

◄ From the results grid check all records that apply.

| Animal(s) * B11006/Aratinga solstitials/x B14007/Acterus icterus/MIG1x B11007/Aratinga solstitials/13118328 x B14008/Acterus icterus/8828410 x B15009/Psarocolus decumax B10001/Cyanocorax chrysopx B10013/Pauxi pauxi pauxi/Mx | Aeport Start Date *                                         | Aug 18, 2015                                          |
|----------------------------------------------------------------------------------------------------|-------------------------------------------------------------|-------------------------------------------------------|
|                                                                                                    |                                                             |                                                       |
| Select All                                                                                                    |                                                             |                                                       |
| Select All                                                                                                    | Permits                                                     | ☑ Alerts                                              |
| Select All  Identifiers  Sex History                                                                                                    | ✓ Permits ✓ Live Weight Graph                               |                                                       |
| Select All<br>Identifiers<br>Sex History<br>Parents                                                                                                    | Permits  Live Weight Graph Live Weight Units  Please Select | <ul> <li>✓ Alerts</li> <li>✓ Combine Notes</li> </ul> |

◄When you hit Select all the chosen records will prefill into the Animal(s) field.

## **ZIPPING THROUGH ZIMS!**

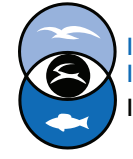

International Species Information System Information made easy.